macOS Sierra(バージョン10.12)で付属ソフトウェアのCD-ROMを読み込めない場合があります。 この場合は、以下の手順により CD-ROM を認識させ、インストールを行ってください。

## 【手順】

- 1. Mac/Macintosh を起動し、CD-ROM を光学ドライブに挿入します。
- 2. ディスクユーティリティ(アプリケーション/ユーティリティ)を起動します。

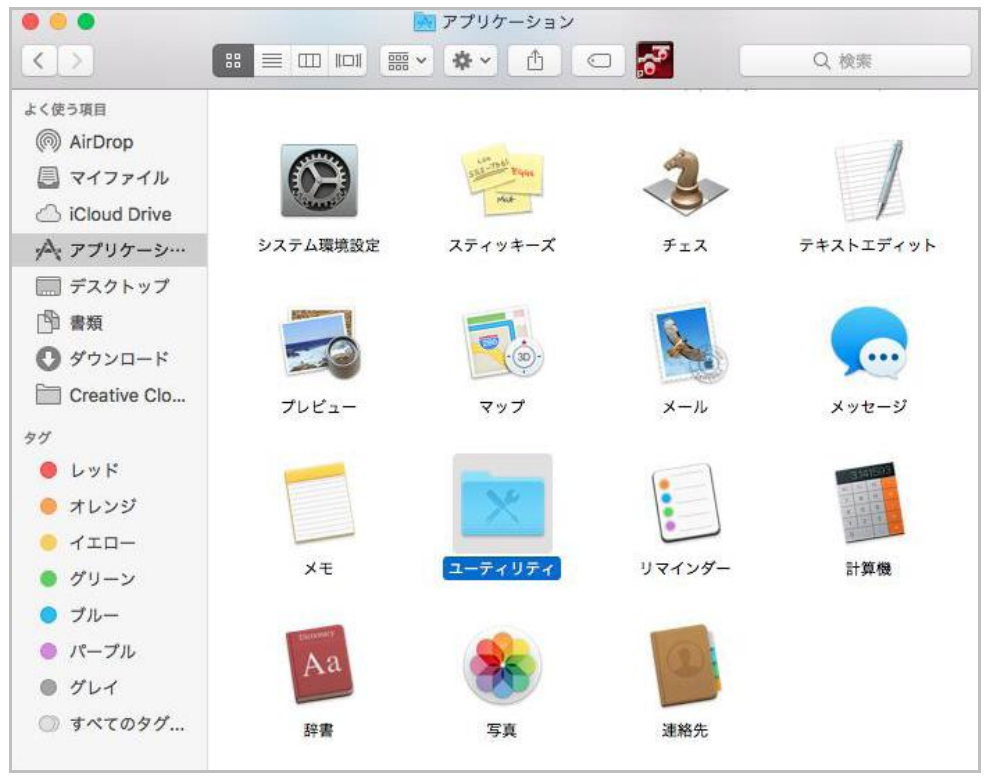

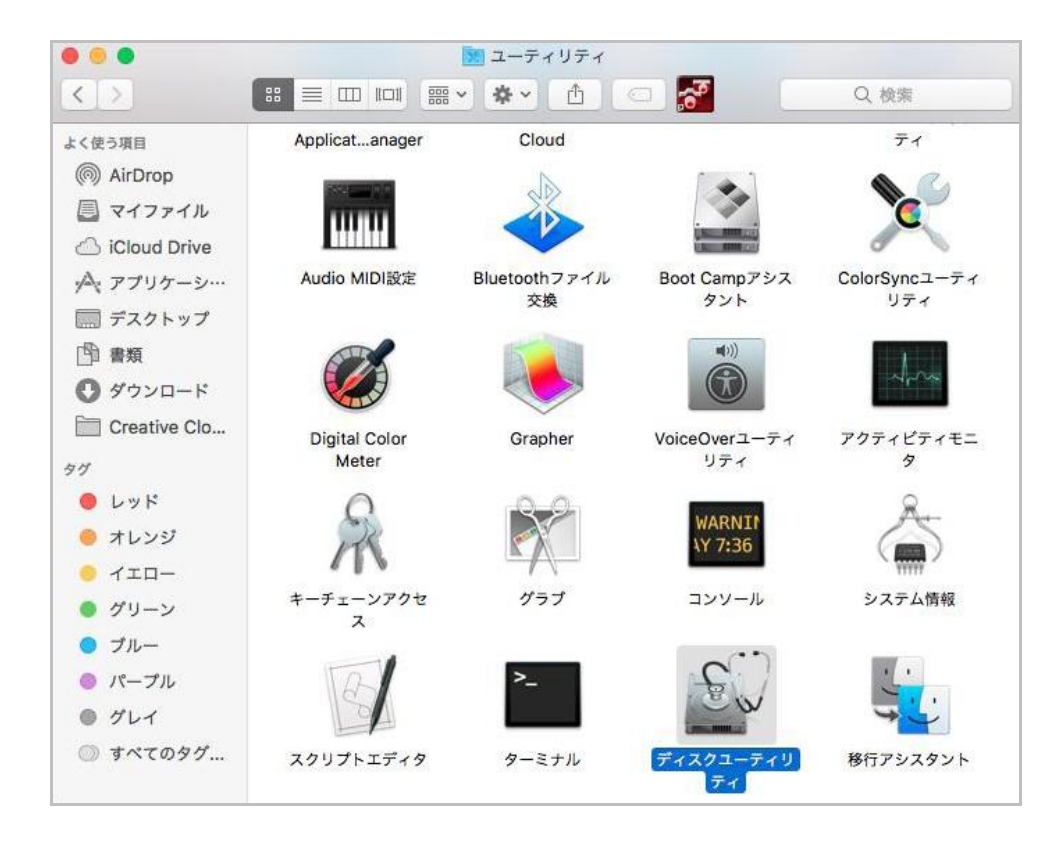

|                   |                       | ディスクユーティリティ                      |                  |           |
|-------------------|-----------------------|----------------------------------|------------------|-----------|
|                   | <b>4</b> 9 <b>(</b> ) |                                  | í                |           |
|                   | First Aid パーティショ      | ョン 消去 復元 マウン                     | ト解除 情報           |           |
| 内蔵                |                       |                                  |                  |           |
| APPLE HDD HTS     | Mag                   | intoch HD                        |                  |           |
|                   |                       | IIIIUSII ロレ<br>GB 論理ポリューム Mac OS | :拡張 (ジャーナリング)    |           |
| ▼ 📃 HL-DT-ST DV ≜ |                       |                                  |                  |           |
| S-SW167 ▲         |                       |                                  |                  |           |
|                   |                       |                                  |                  |           |
|                   | ● 使用済み                | ⊘ パージ可能                          | 空き               |           |
|                   | 46.79 GB              | 9.66 GB                          | 942.53 GB        |           |
|                   |                       |                                  |                  |           |
|                   | マウントポイント:             | 1                                | 種類:              | 論理ポリューム   |
|                   | 容量:                   | 998.98 GB                        | 利用可能 (パージ可能+空き): | 952.19 GB |
|                   | 使用済み:                 | 46.79 GB                         | 所有權:             | 有効        |
|                   | 装置:                   | disk1                            | 接続:              | SATA      |

 淡色表示されている CD-ROM のボリュームラベルを選択し、「"(ボリュームラベル)"からイメージ作成」 を実行します(図ではコンテキストメニューから選択していますが、メニューバーのファイルメニュー 親イメージからも選択可能)

| 内蔵<br>▼ □ APPLE<br>□ Macin<br>▼ □ HL-DT- | HDD HTS<br>htosh HD<br>ST DV | S-SW167<br>51.3 MB SATA 内藏 |
|------------------------------------------|------------------------------|----------------------------|
| S-SW                                     | 情報を見る<br>Finderに表示           |                            |
|                                          | First Aidを実行                 |                            |
|                                          | 名前を変更<br>マウント<br>取り出す        |                            |
|                                          | "S-SW167"からイメー               | ジ作成                        |
|                                          | 復元<br>消去                     |                            |
|                                          |                              |                            |

4. 保存ダイヤログで、任意の名前(デフォルトで CD-ROM のボリュームが入っているのでそのまま変更し なくても可)を付けてイメージを**デスクトップ** に保存します。

| 名前: S-SW167 ~    |  |
|------------------|--|
| タグ:              |  |
| 場所: 🛅 デスクトップ 🗘   |  |
|                  |  |
| フォーマット: 読み出し専用 🗘 |  |
| 暗号化: なし 🗘        |  |
| キャンセル 保存         |  |

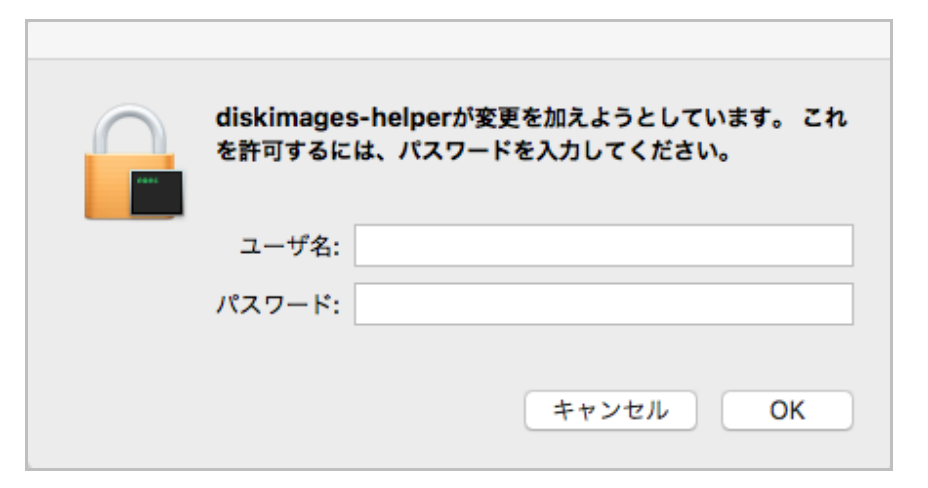

6. CD-ROMのイメージが作成され、デスクトップにイメージファイルのアイコンが表示されます。

|                                                                   | 5                                                                                   | ディスクユーティリティ                                                                               |                                             |                              |
|-------------------------------------------------------------------|-------------------------------------------------------------------------------------|-------------------------------------------------------------------------------------------|---------------------------------------------|------------------------------|
|                                                                   | 49 <b>(</b>                                                                         |                                                                                           | í                                           |                              |
|                                                                   | First Aid パーティシ                                                                     | ョン 消去 復元 マウ                                                                               | ント 情報                                       |                              |
| na<br>APPLE HDD HTS<br>Macintosh HD<br>HL-DT-ST DV △<br>S-SW167 △ | <ul> <li>「S-SW16<br/>ディスク全体</li> <li>ド細を表示</li> </ul>                               | <b>7"からディスクイメージを作</b><br>s (Apple_HFS: 0) を読み込み中                                          | <b>成中</b><br><br>完了                         |                              |
|                                                                   |                                                                                     |                                                                                           |                                             |                              |
|                                                                   | <b>使用済み</b><br>51.3 MB                                                              | ◎ パージ可能<br>0 KB                                                                           | <b>空き</b><br>0 KB                           |                              |
|                                                                   | <ul> <li>使用済み<br/>51.3 MB</li> <li>マウントポイント:</li> </ul>                             | ◎ パージ可能<br>0 KB マウントされていません                                                               | <b>空き</b><br>0 KB<br>제筑:                    | SATA 内蔵物理ポリューム               |
|                                                                   | <ul> <li>使用済み<br/>51.3 MB</li> <li>マウントポイント:</li> <li>容量:</li> </ul>                | ◎ パージ可能<br>0 KB<br>マウントされていません<br>51.3 MB                                                 | <u>空き</u><br>0 KB<br>種類:<br>利用可能(バージ可能+空き): | SATA 内蔵物理ポリューム<br>0 KB       |
|                                                                   | <ul> <li>使用済み<br/>51.3 MB</li> <li>マウントポイント:</li> <li>容量:</li> <li>使用済み:</li> </ul> | <ul> <li>パージ可能<br/>0 KB</li> <li>マウントされていません</li> <li>51.3 MB</li> <li>51.3 MB</li> </ul> | 空き<br>O KB<br>利用可能 (パージ可能+空き):<br>所有権:      | SATA 内蔵物理ポリューム<br>O KB<br>無効 |

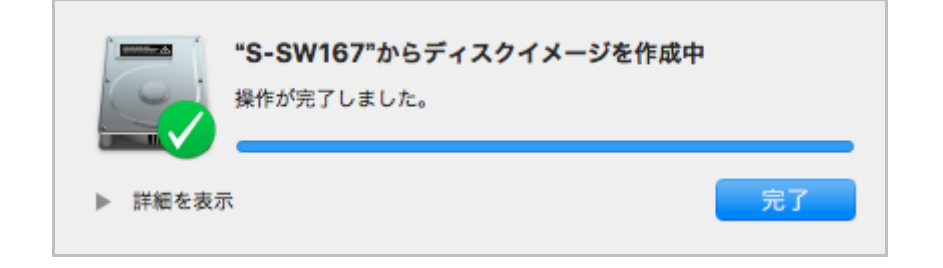

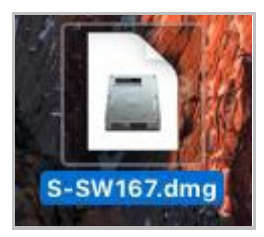

7. 6のアイコンをダブルクリックして、ディスクイメージをマウントします。

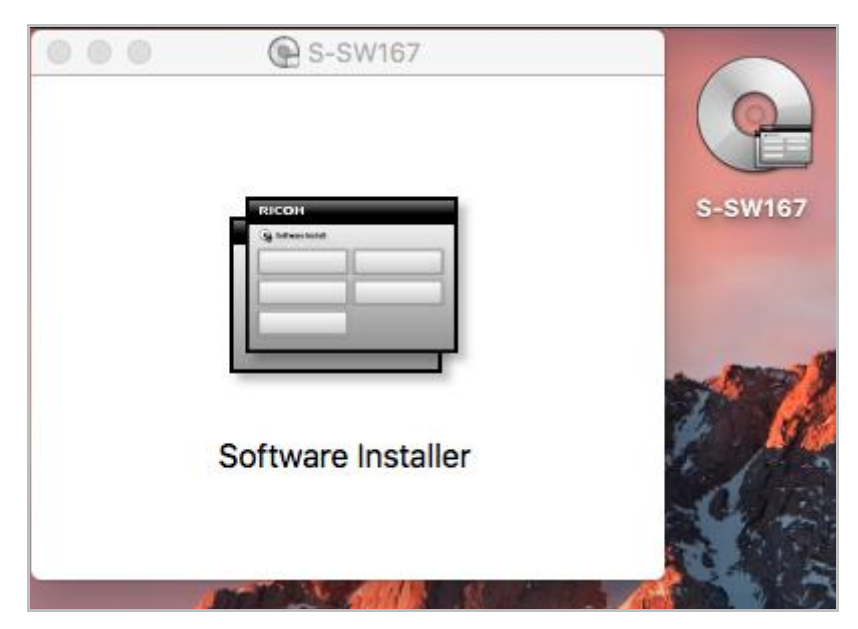

CD-ROMがマウントされたときと同様、CD-ROMのアイコンが表示されます(Finderの環境設定→ 一般タ ブで、デスクトップに表示する項目の「外部ディスク」のチェックが外れていると表示されませんが、Finder ウィンドウの左側にあるデバイス欄や、移動メニュー → コンピュータには表示されます)。

8. 通常のCD-ROMと同様、Software Installerを実行し、インストールメニューアプリからインストーラーを実行します。

以上でインストール作業は終了です。